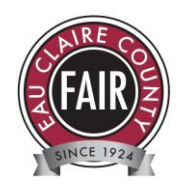

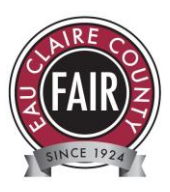

## How to Sign up for the Eau Claire County Fair with FairEntry

- Please choose your entries from the Eau Claire County Fair book found on the Extension Eau Claire County website <a href="https://eauclaire.extension.wisc.edu/eau-claire-county-fair/">https://eauclaire.extension.wisc.edu/eau-claire-county-fair/</a>
- Recommended browsers: Google Chrome or Mozilla Firefox. Older versions of Internet Explorer may cause unexpected results.
- Register all entries for each exhibitor in the family before proceeding to the Payment section.
- Be sure to click the "Submit" button when you have completed your entries. Entries are not final until they have been submitted.
- Check your email inbox for a confirmation email with a list of your entries and any related fees.
- You will receive a second email when your entries have been approved by your fair.

| 1. Go to the website,<br>www.FairEntry.com                                                                                            |                              |                                          |               |
|----------------------------------------------------------------------------------------------------|------------------------------|------------------------------------------|---------------|
| 2. Click on "Find your fair"                                                                                                    | Q, Find Your Fair            | Staff Sign-in                            | Contact Sales |
| 3. Enter "Eau Claire<br>County Fair" and hit<br>"Search" (or scroll<br>through the states on<br>the right hand side of the<br>screen) | Search by keyword            | Eau Claire County                        |               |
|                                                                                                    | Sorted by<br>Filter by State | State   ALL  Select a State from the Map |               |
|                                                                                                    |                              | Q Search                                 |               |

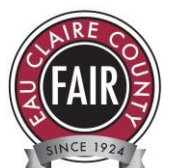

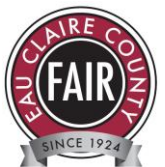

| 4. Click on "Eau Claire<br>County Fair"                                                                                                    | Wisconsin                                                                                                    |      |  |
|----------------------------------------------------------------------------------------------------|----------------------------------------------------------------------------------------------------|------|--|
|                                                                                                    | 2020 <mark>Eau Claire County</mark> Fair<br>July 28 - August 02, 2020                                                                                                    | FAIR |  |
| <ul> <li>5. If you are a 4-H<br/>member, click "Sign in<br/>with 4HOnline." If you<br/>are not a 4-H member,<br/>create a profile in<br/>FairEntry by clicking the<br/>"not in 4-H" link. (This<br/>is only done once. After<br/>that, enter the e-mail<br/>and password that you<br/>created and click the<br/>blue Sign In button.)</li> <li>Note: If you are a 4-H<br/>Member and you try to<br/>enter an e-mail and<br/>password and click the<br/>blue Sign in button, it will<br/>tell you that your<br/>"account is not found."</li> </ul> | Exhibitor and Staff sign-in   Exhibitor and Staff sign-in   Exhibitor and Staff sign-in   Exhibitor and Evention   Sign in with 4HOnline   If you don't have a 4HOnline account, sign-in with your FairEntry account:   Email   Password   Sign in   Forgot your password?   Not in 4-H and need to create a FairEntry account? |      |  |
| 6. Click the Green<br>"Begin Registration<br>Button"                                                                                                    | <text><text><text><text><text></text></text></text></text></text>                                                                                                    |      |  |

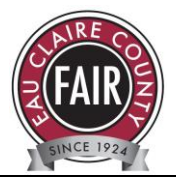

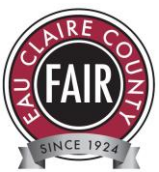

| 7. Click the "Individual"<br>or "team" button as<br>appropriate. (You may<br>only see the Individual<br>button. A "team" would | Do you want to register an Individual?                 |  |  |
|----------------------------------------------------------------------------------------------------|--------------------------------------------------------|--|--|
| be for registering the club booth or fair                                                                                      |                                                        |  |  |
| entertainment, for example.)                                                                                                   |                                                        |  |  |
| 8. Choose the "new exhibitor" from the list or                                                                                 | New Individual Exhibitor                               |  |  |
| create one from scratch                                                                                                    | Select an Existing person to continue                  |  |  |
| and click the green                                                                                                    | Hart-Brinson, Eli                                      |  |  |
| "Continue" button                                                                                                    |                                                        |  |  |
|                                                                                                    | O Hart-Brinson, Emma                                   |  |  |
|                                                                                                    |                                                        |  |  |
|                                                                                                    | - OR -                                                 |  |  |
|                                                                                                    |                                                        |  |  |
|                                                                                                    | Cancel Continue                                        |  |  |
| 9. Answer any questions and then click                                                                                         | Entries Payment \$0.00                                 |  |  |
| "Continue"                                                                                                    |                                                        |  |  |
|                                                                                                    | Personal Details Contact Info Address Questions Review |  |  |
|                                                                                                    |                                                        |  |  |
|                                                                                                    | Questions                                              |  |  |
|                                                                                                    |                                                        |  |  |
|                                                                                                    | Continue 🤤                                             |  |  |
| 10. Review the exhibitor                                                                                                    |                                                        |  |  |
| Then click the green,                                                                                                    | Personal Details Contact Info Address Questions Review |  |  |
| "Continue to Entries"                                                                                                    |                                                        |  |  |
| bullon.                                                                                                    | Please review the exhibitor registration.              |  |  |
|                                                                                                    |                                                        |  |  |

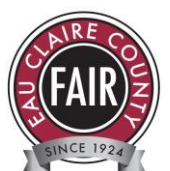

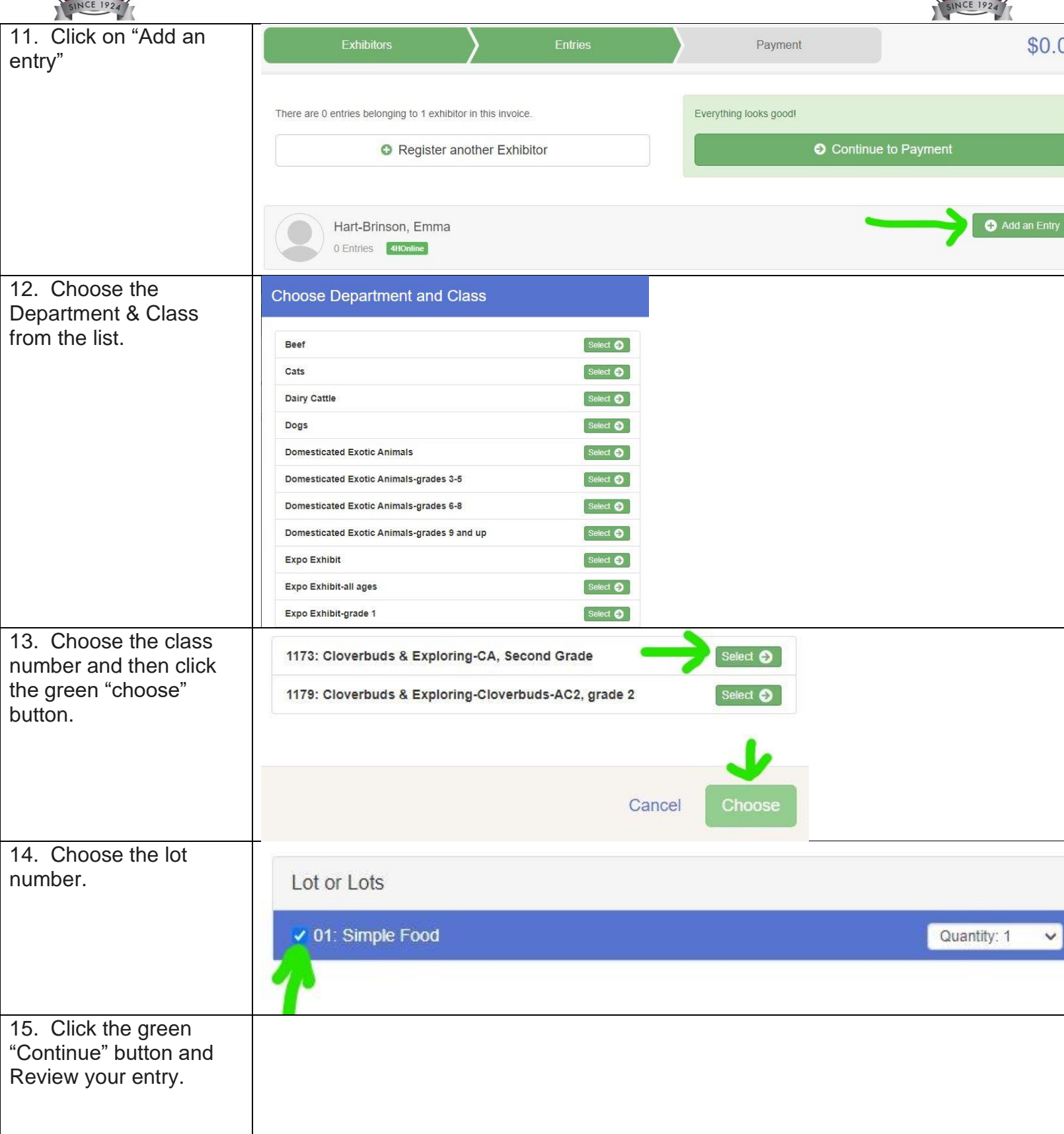

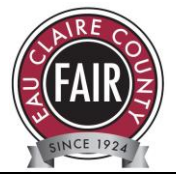

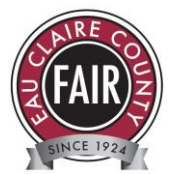

| 16. Continue adding        |                                                               |                             |                |  |
|----------------------------|---------------------------------------------------------------|-----------------------------|----------------|--|
| exhibits are entered for   |                                                               |                             |                |  |
| that exhibitor.            |                                                               |                             |                |  |
| 17. Choose "Register       | Exhibitors Entries                                            | Payment                     | \$0.00         |  |
| add their entries as       |                                                               |                             |                |  |
| needed.                    | There are 0 entries belonging to 1 exhibitor in this invoice. | Everything looks good!      |                |  |
|                            | Register another Exhibitor                                    | Continue to Payment         |                |  |
|                            | -                                                             |                             |                |  |
|                            | Hart-Brinson, Emma                                            |                             | ◆ Add an Entry |  |
|                            | 0 Entries 4HOnline                                            |                             |                |  |
| 18. After all your entries | Exhibitors Entries                                            | Payment                     | \$0.00         |  |
| are entered, click         |                                                               |                             |                |  |
| Continue to r ayment.      | There are 0 entries belonging to 1 exhibitor in this invoice. | Everything looks good!      |                |  |
|                            | Register another Exhibitor                                    | <ul> <li>Continu</li> </ul> | e to Payment   |  |
|                            |                                                               | 7                           |                |  |
|                            | Hart-Brinson, Emma                                            |                             | Add an Entry   |  |
|                            | 0 Entries 4HOnline                                            |                             |                |  |
| 19. Review your invoice    |                                                               |                             |                |  |
| and click "Continue"       |                                                               |                             |                |  |
| method.                    |                                                               |                             |                |  |
| 21. Click the "Agree to    |                                                               |                             |                |  |
| the above statement"       | Agree to Terms                                                |                             |                |  |
| DOX.                       | For this year we are only charging \$5 per exhibitor. There   | wi                          |                |  |
|                            | payage when you pick up your entry tags.                      |                             |                |  |
|                            |                                                               |                             |                |  |
|                            | □ I agree to the above statement                              |                             |                |  |
|                            |                                                               |                             |                |  |

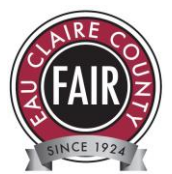

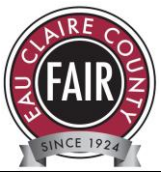

| 22. Click submit. Your<br>entries will not be<br>processed until you click<br>this button.                                                                                                    | Payment Total<br>\$5.00<br>By Check<br>Instructions to Pay by Check |  |
|----------------------------------------------------------------------------------------------------|---------------------------------------------------------------------|--|
| 23. If you have<br>questions, please<br>contact Andy Heren,<br>Extension Support<br>specialist 715-839-4712<br>or <u>Andy@co.eau-</u><br><u>claire.wi.us</u> or the Fair<br>Coordinator, Debbie<br>Kitchen, at<br><u>eauclairefair@gmail.com</u> |                                                                     |  |